## COME ELIMINARE UN SOCIO

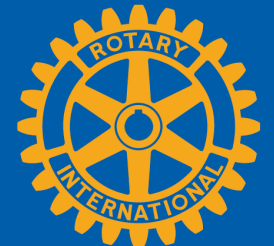

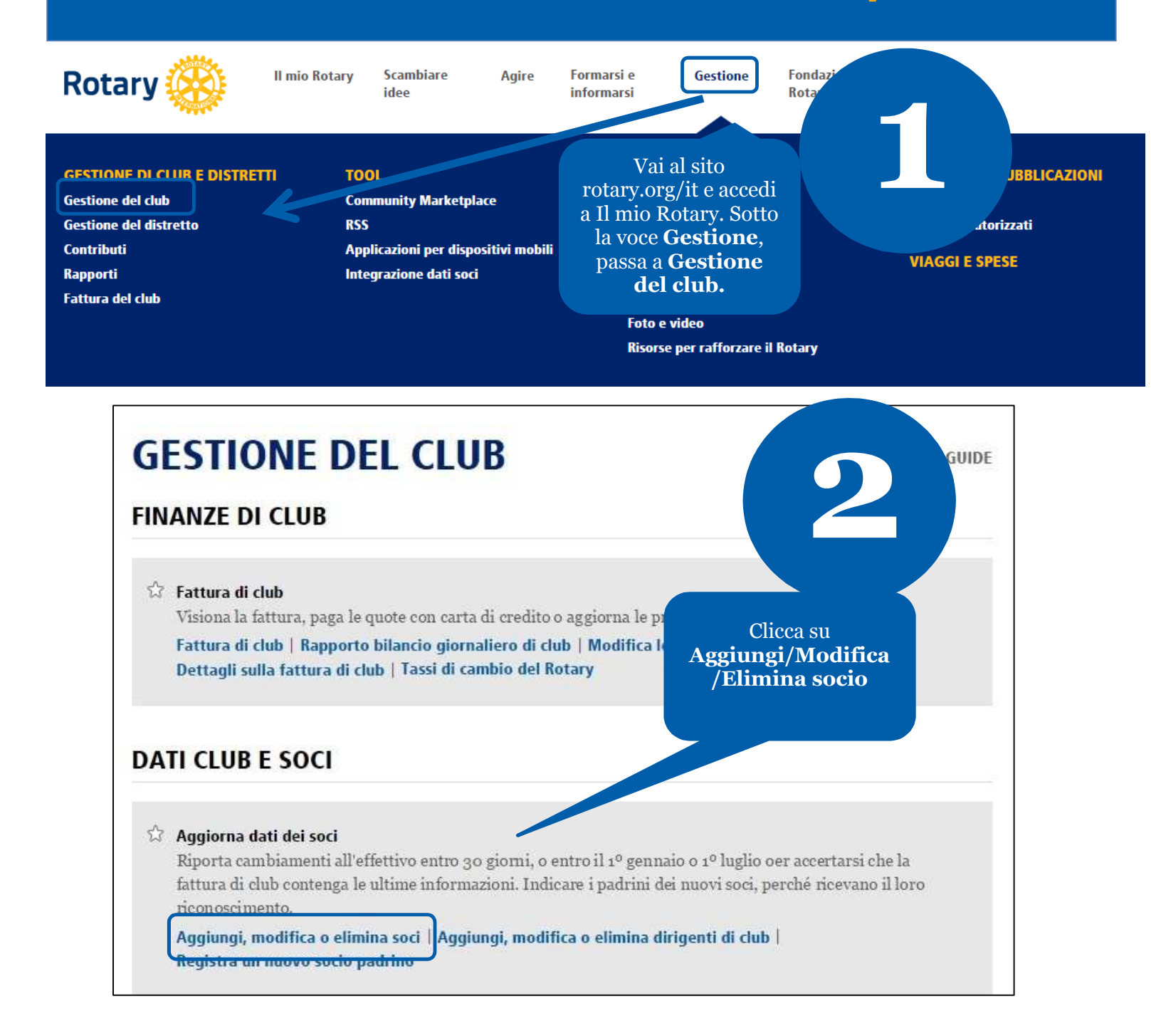

Rotary 🛞

Maggio 2015

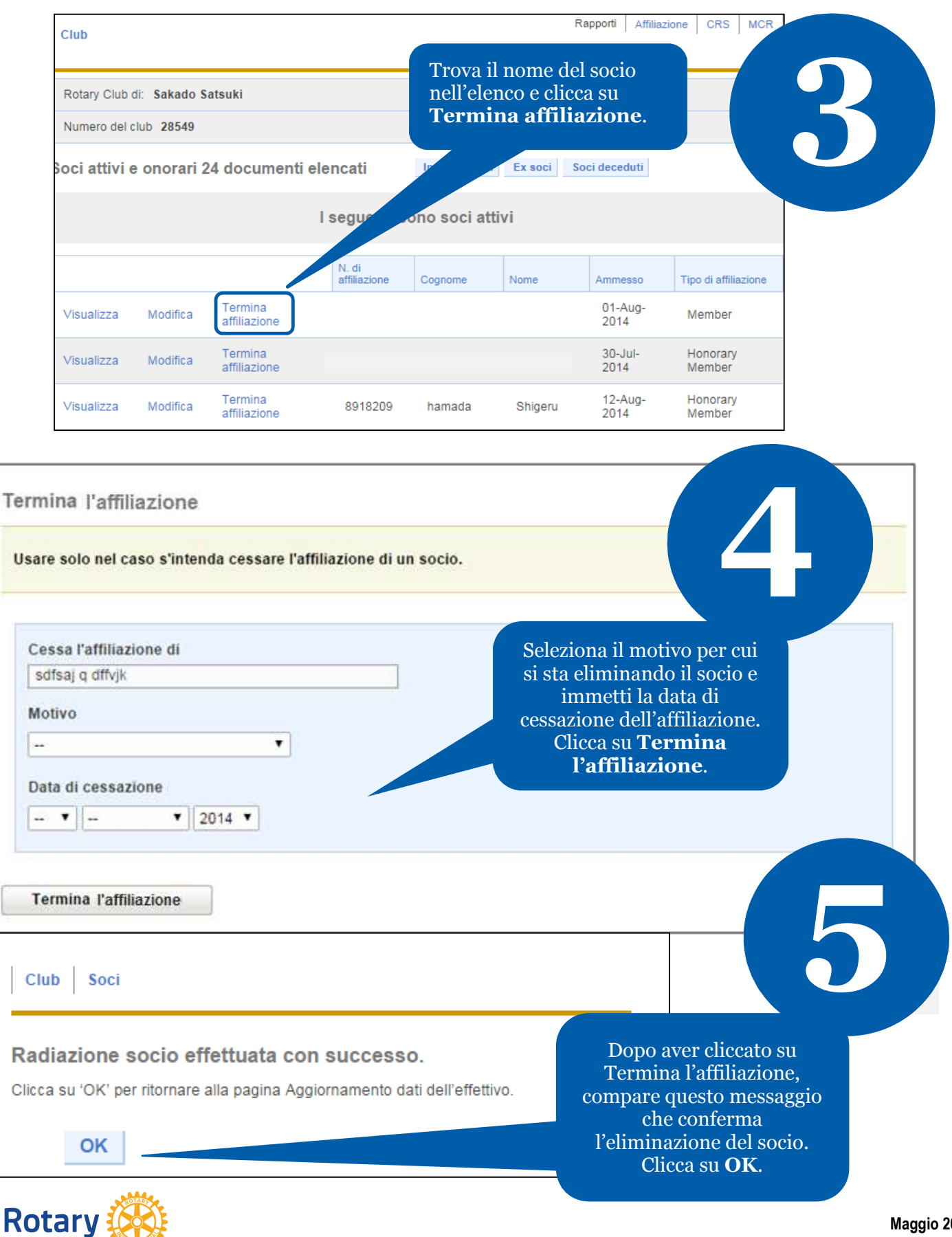

Maggio 2015